How to Download a GPS Map for MyChron5

- 1. Download trackname.zip file and save.
- 2. Use WinRAR to unzip the file and extract to a folder on your pc.
- 3. Start RaceStudio3 on your pc.
- 4. Go to tracks icon in top left.
- 5. Go to import and locate your saved file in the folder that was produced.
- 6. The imported file should now be in the track list in the centre of the screen.
- 7. Please disconnect your pc from the internet. Go to menu on MyChron5 and select WiFi Auto.
- 8. Connect MyChron5 to your pc via WiFi.
- Once MyChron5 has connected and serial number is visible in bottom left, double click and it should show a new column on the right hand side of the GPS Track Maps loaded on your MyChron5.
- 10. Locate the new track you have downloaded in the centre of the screen and select.
- 11. Go to icon Transmit and click to transmit the new track map to your MyChron5. Verify that the new map is now in the list on the right hand side of your pc.
- 12. In RaceStudio3, go to WiFi icon and disconnect from MyChron5.
- 13. Go to MyChron5 menu and turn WiFi back to OFF.